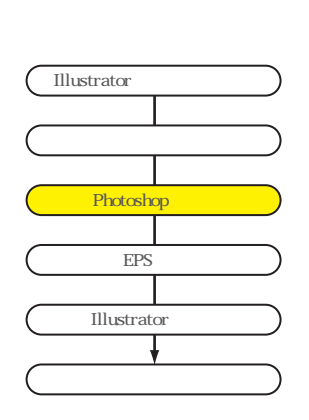

## Photoshopでの加工

- 4.IIIustratorで書き出したファイルをPhtoshopで開き、各レイヤーが保持されていることを確認する。
- 5.labeレイヤーを選択してメニュー "選択範囲"、"選択範囲の呼び出し"を使用してレイヤー 上のオブジェクトを選択します。

Cの選択は 球面フィルター "をかける際に画像が指定幅以上に拡大されないようにする。)

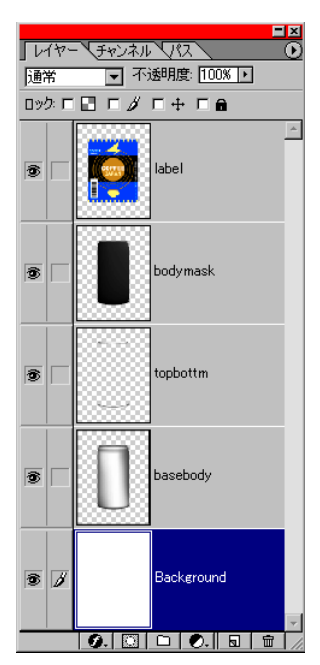

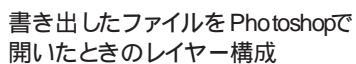

. . . . . . . . . . .

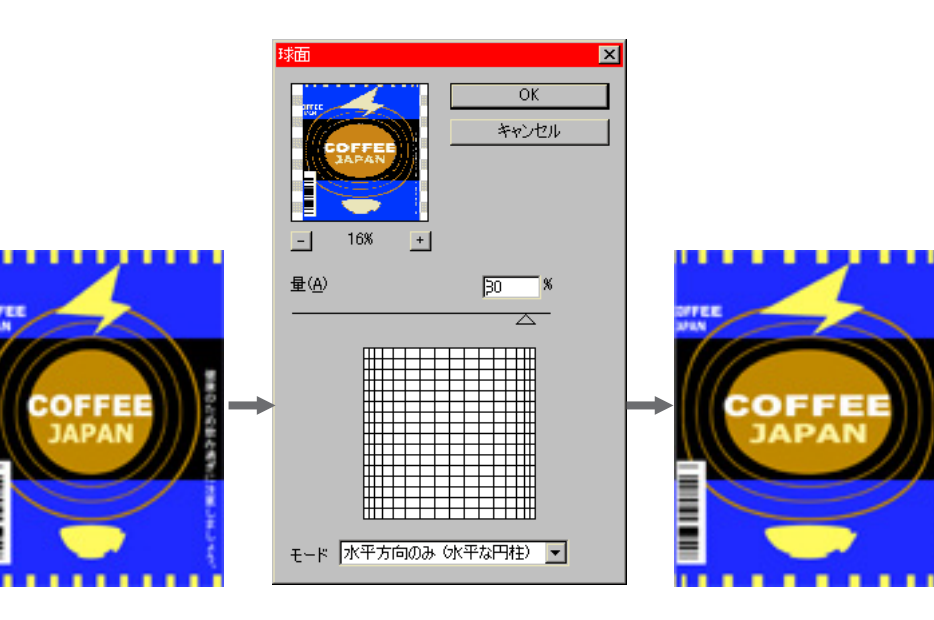

6メニュー - フィルタ - 変形 - 球面 量 70% 水平方向のみ (水平な円柱)にスライダを調整します。

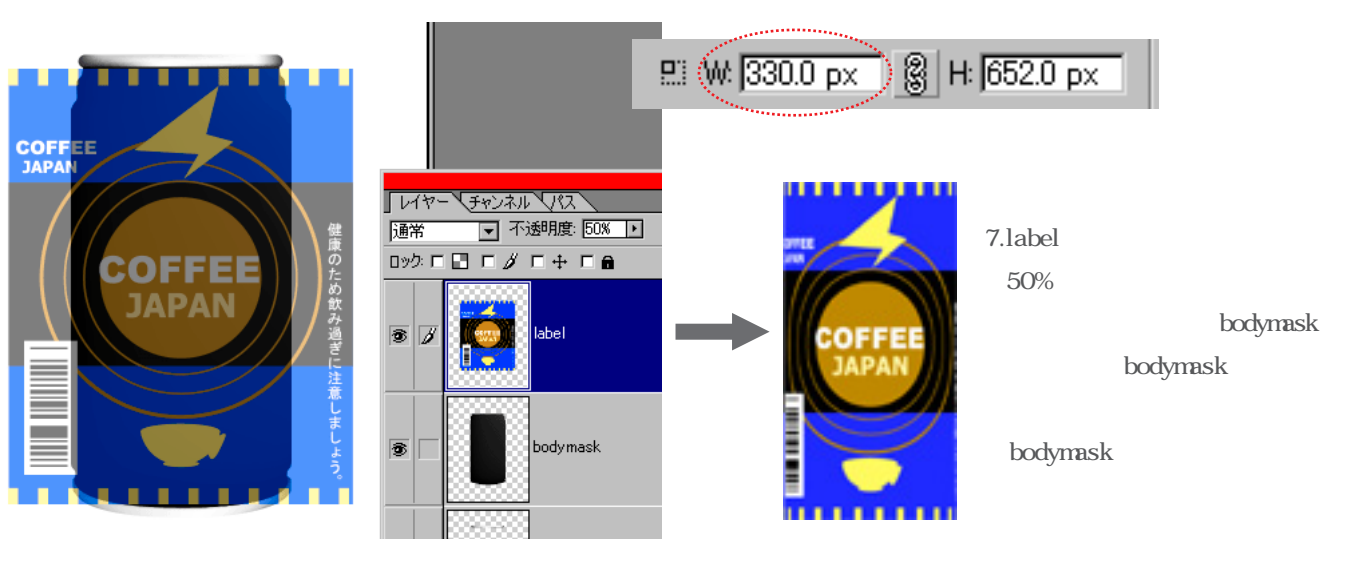